## ACA Small Group Rating Calculator

Running your own quotes is easy using our Small Group Rating Calculator!

1. If calculator opens in protected view, click **Enable Content** to begin.

2. Census Entry

- Hit Clear Census button at the top of the census columns to clear old census information.
- **Emp #**: This field will automatically populate.
- **Member Name**: This is a free-form field where you can enter a member's first and/or last names. Please complete separate entries for all dependents.
- **E**, **S**, **D** Column: Enter an "E" for Employee, an "S" for Spouse, or a "D" for Dependent 21 or older. This field is not case-sensitive.
- **DOB**: Enter the member's date of birth in the format mm/dd/yyyy. The age in the next column is automatically calculated.

#### 3. Out-of-State Employees

Create a separate spreadsheet and enter all the employees that live out of state on their own spreadsheet. The county will be where the group is located, but the network will need to be changed to First Health.

- 4. Agency Name: Enter your agency name.
- 5. Group Name: Enter the name of the group.
- 6. Effective Date: Click the arrow on the right of the box for a dropdown menu. Point and click to select the group's effective date.
- 7. Group County: Click the arrow on the right of the box for a drop-down menu of alphabetically sorted Wisconsin counties. Point and click to select the group's county.

**Note:** The ACA-assigned geographic region number will appear in the gray box on the right.

- 8. Provider Network: Click the arrow on the right of the box for a dropdown menu of available provider networks. Point and click to select.
- **9. Benefit Plan:** Click the arrow on the right of the box for a drop-down menu of benefit plans. Point and click to select.

Note: The gray boxes below will fill in with the benefit information.

|                                                                           |                                                                                                    | SURANCE                                                       |                                                                       |
|---------------------------------------------------------------------------|----------------------------------------------------------------------------------------------------|---------------------------------------------------------------|-----------------------------------------------------------------------|
| Agency Name                                                               | My Agency                                                                                                    |                                                               |                                                                       |
| Group Name                                                                | ABC Corporatio                                                                                                    | on                                                            |                                                                       |
| Effective Date                                                            | January 1, 2                                                                                                    | 024                                                           | CELLINE INC.                                                          |
| Group County                                                              | DODGE                                                                                                    |                                                               | VI Region                                                             |
|                                                                           | DODGE                                                                                                    |                                                               | **                                                                    |
| rovider Network                                                           | WPS Statew                                                                                                    | vide                                                          |                                                                       |
| rovider Network<br>Benefit Plan                                           | WPS Statew                                                                                                    | ride<br>\$2,500                                               |                                                                       |
| rovider Network<br>Benefit Plan                                           | WPS Statew<br>WPS PPO Gold                                                                                               | vide<br>\$2,500<br>OON                                        |                                                                       |
| rovider Network<br>Benefit Plan<br>Plan Type                              | WPS Statew WPS PPO Gold In-Network PPO C                                                                                 | vide<br>\$2,500<br>OON<br>Copay                               | Teledoc Copay                                                         |
| Plan Type<br>Deductible                                                   | WPS Statew<br>WPS PPO Gold<br>In-Network<br>PPO C<br>\$2,500                                                             | vide<br>\$2,500<br>OON<br>Copay<br>\$5,000                    | Teledoc Copay<br>Retail Clinic Copay                                  |
| rovider Network<br>Benefit Plan<br>Plan Type<br>Deductible<br>Coinsurance | WPS Statew<br>WPS PPO Gold<br>In-Network<br>PPO C<br>\$2,500<br>20%                                                      | vide<br>\$2,500<br>OON<br>Copay<br>\$5,000<br>50%             | Teledoc Copay<br>Retail Clinic Copay<br>PCP Copay                     |
| Plan Type<br>Deductible<br>Coinsurance<br>Out of Pocket                   | WPS Statew           WPS PPO Gold           In-Network           PPO C           \$2,500           20%           \$6,000 | vide<br>\$2,500<br>OON<br>Copay<br>\$5,000<br>50%<br>\$15,000 | Teledoc Copay<br>Retail Clinic Copay<br>PCP Copay<br>Specialist Copay |

RNING Macros have been disabled.

Enable Content

| WPS      | Census Entry |                         |                            | Clear Census |                |  |
|----------|--------------|-------------------------|----------------------------|--------------|----------------|--|
| Emp<br># | Member Name  | (E)mp<br>(S)ps<br>(D)ep | Date<br>of Birth<br>m/d/yy | Age          | Member<br>Rate |  |
| 1        | Employee     | E                       | 1/1/1991                   | 30           | \$ 422.92      |  |
| 1        | Spouse       | S                       | 2/1/1991                   | 29           | \$ 416.96      |  |
| 1        | Child        | D                       | 3/1/2020                   | 0            | \$ 285.05      |  |
| 2        | Employee     | E                       | 1/1/1981                   | 40           | \$ 476.21      |  |
|          |              |                         |                            |              |                |  |

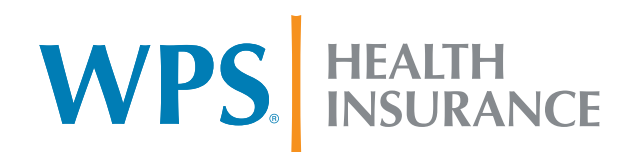

# ACA Small Group Rating Calculator

Running your own quotes is easy using our Small Group Rating Calculator!

10. To get rates, please click the **Rate** button next to the total **Monthly Premium Rate** area.

**Note:** After clicking the **Rate** button, you will notice that members of your census will be in a different order than you input them. This is correct. Due to a change from the Centers for Medicare & Medicaid Services (CMS), all health insurance carriers are required to change ratings for dependents age 20 and younger for the requested effective date. This mandate allows us to continue rating the same for all dependents 21 and older. However, it means we now have to rate for the three oldest dependents under 21.

#### 11. Viewing Output

- Member Rate: The member-level rates will appear to the far right in the census screen. The group's total monthly premium rate will appear in the yellow box near the bottom left.
- Viewing Output: Click on any of the yellow tabs along the bottom of the file to view the output. You can print the view page by clicking the Print Page(s) button on the upper right.
  - Group Rate Summary: Shows the premium rates rolled up to the employee level and the total group rate.
  - Age Rate Matrix: Shows the age rate chart for each age.
  - Alternates: WPS Health Plan and WPS Health Insurance alternates are displayed on separate pages due to the different plan options available for each company. Only the page for the company quoted will be populated with the group alternate rates.

### 12. Printing Output

- From Viewing Pages: Click on any of the yellow tabs to view the output. Print the viewed page by clicking the Print Page(s) button on the upper right.
- From Quote Input Page: In the orange box at the bottom left of the page, use the checkboxes to select which pages to print, then click the **Print Page(s)** button.

| Clear Census |              |     |                            |                         | Census Entry | WPS      |
|--------------|--------------|-----|----------------------------|-------------------------|--------------|----------|
| nber<br>te   | Memt<br>Rate | Age | Date<br>of Birth<br>m/d/yy | (E)mp<br>(S)ps<br>(D)ep | Member Name  | Emp<br># |
| 22.92        | \$ 42        | 30  | 1/1/1991                   | E                       | imployee 🔓   | 1        |
| 16.96        | \$ 416       | 29  | 2/1/1991                   | S                       | pouse        | 1        |
| 85.05        | \$ 28        | 0   | 3/1/2020                   | D                       | Child        | 1        |
| 76.21        | \$ 476       | 40  | 1/1/1981                   | E                       | mployee      | 2        |
|              | \$ 4         | 40  | 1/1/1981                   | E                       | mployee      | 2        |

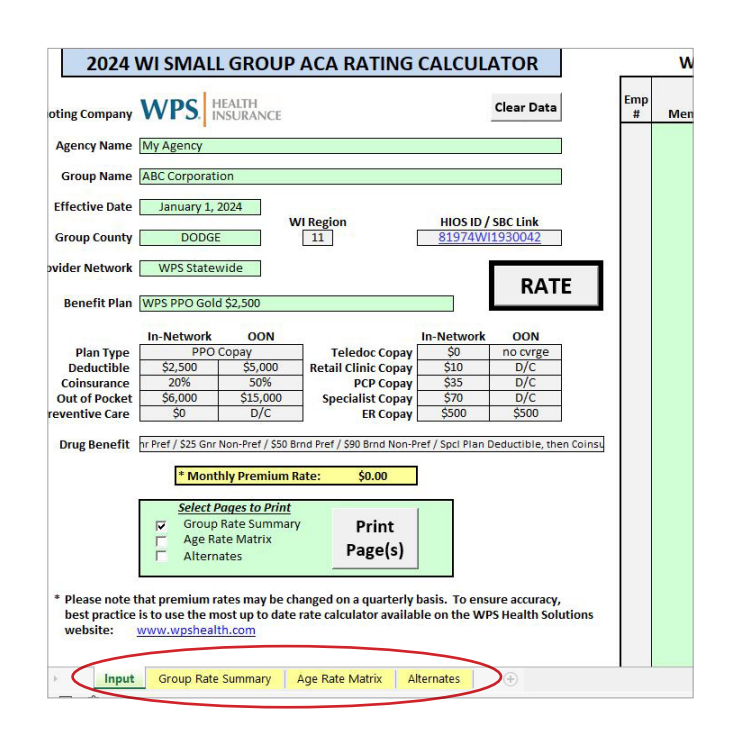

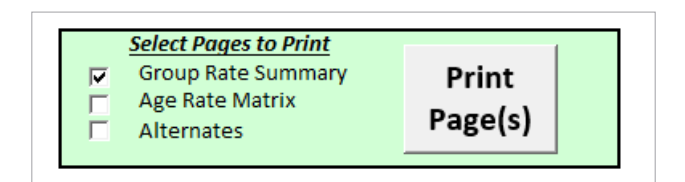

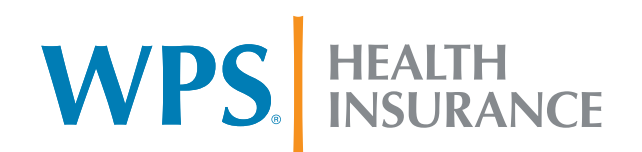